# **Blogging at Evergreen**

#### What is a Blog?

A blog is an online public journal or web-log. Each of you will have your own place to blog that you can access from any internet connected computer. You have the ability to post both text and pictures and anyone with access to the internet can read and comment on your posts.

#### How do I login?

- From any web browser go to <u>http://blogs.evergreen.edu</u> and click on the Login to your blog link.
- 2. Login using your Blog Login
- Your login is:
- Your default password is:

| Your Movable<br>again, you car | Type session has er<br>do so below. | nded. If you wish to log i |
|--------------------------------|-------------------------------------|----------------------------|
| Username                       |                                     |                            |
| Ima Greener                    |                                     |                            |
| Password                       |                                     |                            |
| •••                            |                                     |                            |
| Remember me? [                 | 1                                   |                            |

#### MAIN MENU | HELP | LOGOUT MQVABLETYPE blishing Platform greenea → Go MAINTAIN YOUR EXISTING WEBLOGS Create Entry 09.17.2004 Professional Network does greenea dynamic docs Entries Total Posts: 0 | Total Comments: 0 | Total Authors: 2 09.03.2004 Movable Type 3.11 © Comments URL: http://blogs.evergreen.edu/blogs/facstaff/greenea Templates Released: Bugs fixed E Configuration 08.31.2004 Movable Type 3.1 Launched 🛱 Delete Weblog 07.26.2004 Movable Type 3.1: What's New 07.09.2004 Movable Type 3.01D bug fix release More news about Movable Type. Create new entries and manage your existing blog Change password, contact info, here select language System activity, logins Set up QuickPost QuickPost enables one-click publishing

#### MovableType Main Screen

## **Blogging at Evergreen**

### **Change your Password and Profile Preferences**

Once you have successfully logged in for the first time it's a good idea to change your password. You can also change your username and provide an e-mail address.

- Select Edit Your Profile and modify
  - Edit your profile
  - Change password, contact info, select language
- Add your email address
- Change your password
- 4. Enter your Birthplace. If you forget your password a new one will be sent to the email address you enter
- 5. Click Save when you're done

### Change the name of your Blog

- 1. Select **Configuration** from the Main page
- 2. On the Core setup page type in the customized name of your Blog. This will be the name displayed at the top of your blog.
- 3. Do not change any of the path settings on this page. That may break your blog.

HEW ENTRY

H UPLOAD FILI

🛡 сомментя

TEMPLATES

COMMENTERS

St WERLOG COL

E ENTRIES

MOVABLETYPE

#### Post to your Blog – (Create New Entry)

- 1. Select **Create Entry** from the Main page
- 2. Title your post Alert: You must title your post for syndication to work properly!
- Blog away in the Entry Body
- 4. Keep the Post Status at Draft if you'r not ready to publish. When you are ready to post change the Post Status to Publish
- 5. Hit **Save** (or preview if you'd like to see how it will look before you publish)

#### View your Blog

- 1. After you post your entry you can View your site.
- 2. Click on the View Site button at the top of the page and a new

MAIN MENU | HELP | LOGOUT | VIEW SITE

browser window will open of your blog site.

3. Note the URL in the address field. You can copy and paste this address if you'd like to link to it from your personal web page.

| Main Menu > Ed                            | it Your Profile                        |
|-------------------------------------------|----------------------------------------|
| Edit your author p<br>credentials will be | profile here. If you automatically upd |
| Username                                  |                                        |
| amy greene                                |                                        |
| Nickname                                  |                                        |
| Email Address                             |                                        |
| greenea@ever                              | green.edu                              |
| Website URL (optio                        | onal)                                  |
| academic.ever                             | rgreen.edu/g/                          |
| Preferred Languag                         | (e                                     |
| US English                                | •                                      |
| Change your pas                           | ssword                                 |
| Password                                  |                                        |
|                                           |                                        |
| Password confirm                          |                                        |
|                                           |                                        |
| For Password Re                           | ecovery                                |
| Birthplace                                |                                        |
|                                           |                                        |
| Save                                      |                                        |
|                                           | /                                      |

| SEARCH      |                                                                                                    |                                                                    |                                        |
|-------------|----------------------------------------------------------------------------------------------------|--------------------------------------------------------------------|----------------------------------------|
|             | PORT                                                                                                    |                                                                    |                                        |
| REBUILD SIT | E CONTRACTOR OF CONTRACTOR OF CONTRACTOR OF CONTRACTOR OF CONTRACTOR OF CONTRACTOR OF CONTRACTOR OF CONTRACTOR |                                                                    |                                        |
| 🗊 VIEW SITE |                                                                                                    |                                                                    |                                        |
| re          | Post Status 1<br>Draft X<br>Authored On 7<br>2004-10-12 22:29 22                                               | Comments ?<br>Open v<br>Text Formatting ?<br>Convert Line Breaks v | Accept TrackBack Pings  URLs to Ping ? |
| ו)          |                                                                                                    |                                                                    | Yiew Previously Sent Pings             |
|             |                                                                                                    | Preview Save                                                       |                                        |

• Go

Primary Category

Selec

+

i U URL

greenea

Main Menu > greenea > Entries > New Entry

Create New Entry

Title

Entry Body

## **Blogging at Evergreen**

### What's the web address of my Blog?

http://blogs.evergreen.edu/blogs/students/yourusername

#### Post an image

- 1. From the left hand menu select Upload File
- Select the Choose File button to browse your harddrive for an image to upload. Make sure it's webready
  - a. JPEG, GIF or PNG
  - b. no bigger than 100Kb
  - c. no spaces in the file name
- 3. Select Local Site Path and hit the Upload button
- Choose create a new entry and select whether or not you'd like the image to open a new window (pop-up) or be embedded in the post.
- 5. Complete the new entry by Titling it and adding text before or after the html linking to your image that was added in your Entry Body.
- 6. Click Save and then View Site to see the new entry

#### Editing Entries – Edit/Delete posts

- 1. From the Main Menu select Entries
- 2. From here you can click on the link to an entry to edit it
- 3. or click the delete check box and click the Delete button to remove the entry all together

| ere is the list of entries for Grady<br>ntries, first select either "catego<br>econd pull-down menu to narrow o<br>ntries you would like to view. (Op                                                                                                    | ig. You can edit any of the<br>ory", "author" or "status"<br>down the choices. Use the<br>oen power-editing mode | ese entries by clicking<br>from the first pull-dow<br>e pull-down below the e<br><u>e</u> ) | on the ENTRY NA<br>in menu. Once tha<br>intries table to ac | ME. To FILTER t<br>it is selected, u<br>ljust the amoun | he<br>se the<br>it of |
|----------------------------------------------------------------------------------------------------|----------------------------------------------------------------------------------------------------|---------------------------------------------------------------------------------------------|-------------------------------------------------------------|---------------------------------------------------------|-----------------------|
| itter Options                                                                                                    | _                                                                                                    |                                                                                             | 4                                                           |                                                         |                       |
| et al contraction de la contraction de la contra | - Coloot - Eik                                                                                                   | Deapt Filter                                                                                |                                                             |                                                         |                       |
| Show entries where Select                                                                                                    |                                                                                                    | ei or <u>nesecritei</u>                                                                     | 4                                                           |                                                         |                       |
| Show entries where Select                                                                                                    | Category                                                                                                    | Date                                                                                        | Author                                                      | Status                                                  | Delete                |
| snow entries where Select                                                                                                    | Category                                                                                                    | Date 2004,10,25                                                                             | Author<br>greenea                                           | Status<br>Publish                                       | Delete                |
| Show entries where Select                                                                                                    | Category                                                                                                    | Date<br>2004.10.25<br>2004.10.14                                                            | Author<br>greenea<br>greenea                                | Status<br>Publish<br>Publish                            | Delete                |

| Choo                                             | ose a file                                                                                                    |                                                                                                    |
|--------------------------------------------------|----------------------------------------------------------------------------------------------------|----------------------------------------------------------------------------------------------------|
| To up<br>the f                                   | pload a file to your se<br>ile on your hard drive.                                                                                                    | ver, click on the browse button to loca                                                                                                  |
| File:                                            | Choose File 👷 t                                                                                                    | hebeach.jpg                                                                                                    |
| Choo                                             | ose a destination                                                                                                    |                                                                                                    |
| 100000000000000000000000000000000000000          | can unload the above                                                                                                    | Ula lata althous your Local Cita Dath (2)                                                                                                |
| You o<br>your<br>direc<br>boxe<br>exist          | Local Archive Path (?)<br>tory beneath those dir<br>s on the right ( <i>images</i><br>, it will be created.                                                   | Or, you can upload the file into any<br>ectories, by specifying the path in the<br>, for example). If the directory does n               |
| You o<br>your<br>direc<br>boxe<br>exist<br>Uplos | Local Archive Path (?)<br>tory beneath those dir<br>s on the right ( <i>images</i><br>, it will be created.<br>ad into:                                       | (optional)                                                                                                    |
| You o<br>your<br>direc<br>boxe<br>exist<br>Uploi | Local Archive Path (?)<br>tory beneath those dir<br>s on the right ( <i>images</i><br>, it will be created.<br>ad into:<br><local archive="" path=""></local> | or, you can upload the file into any<br>ectories, by specifying the path in the<br>, for example). If the directory does n<br>(optional) |

|                        | TYPE<br>g Platform         |
|------------------------|----------------------------|
| Your file has been up  | loaded. Size: 2,893 bytes. |
| C Show me the HT       | WL                         |
| Would you like this fi | e to be a:                 |
| Popup Image            | Embedded Image             |

#### Solutions to common problems:

- If posts or changes to your blog aren't taking effect try rebuilding the site and refreshing the page in your browser.
- If you're planning on using categories make sure to configure your archive preferences.
  - 1. Select Configuration
  - 2. Choose **Archive Files** from the top-right menu

Core Setup | Preferences | Archive Files | IP Banning

- 3. Check the **Category** box to enable the archiving of categorized posts.
- 4. Click Save Changes and Rebuild your site.

#### Archives

In the table below you can enable or disable each archive type, customize the output path for each archive template, select a preferred template for each archive type, or delete any template from an archive type.

| Archive Types | Template 👔               | Archive File Template 👔 | Preferred | Delete |
|---------------|--------------------------|-------------------------|-----------|--------|
| 🔽 Individual  |                          |                         |           |        |
|               | Individual Entry Archive |                         | C         |        |
| 🗖 Daily       |                          |                         |           |        |
|               | Date-Based Archive       |                         | ©         |        |
| Weekly        |                          |                         |           |        |
|               | Date-Based Archive       |                         | o         |        |
| Monthly       |                          |                         |           |        |
|               | Date-Based Archive       |                         | ©         |        |
| Category      |                          |                         |           |        |
|               | Category Archive         |                         | ©         |        |
| Save Changes  |                          |                         |           | Del    |